## **Locating Certificates of Conformity**

| Calibration Cert       | ificates | Conformity Cartific |                     |              |
|------------------------|----------|---------------------|---------------------|--------------|
|                        |          | Comonnity Certains  | ates Manage Account |              |
| Conformity Certificate | s        |                     |                     | $\mathbf{X}$ |
| Conformi               | ity Cert | ificates            | 85498<br>Product av | Search       |
|                        |          |                     |                     |              |

Firstly enter the Batch Number in the search bar & 'Search'

This should show the sole line containing the batch and certificate number (highlighted in blue) – Click on this to open the pdf containing the Certificate of Conformity.

| 🔿 Jame              | s Heal         |                                                       |             |
|---------------------|----------------|-------------------------------------------------------|-------------|
| CERTIFICA           |                | NFORMITY                                              |             |
|                     |                |                                                       |             |
| Date of Issue 24-Oc | t-2017         | Certificate Number 766-570-23                         | Page 1 of 1 |
| Product             | OBA Free Speck | nen Cards (Notched)                                   |             |
| Stock Codes         | 766-570        | <mark>↓</mark><br>■ <del>■</del>   ⑦ ③ = /4   ⊖ ⊖   人 |             |

Save or Print as required

 $\setminus$   $\setminus$ 

## If a Certificate of Conformity cannot be located by entering the batch number try the following:

| Enter the <u>stock code</u> : |         |              |                  |             |  |  |  |
|-------------------------------|---------|--------------|------------------|-------------|--|--|--|
| Conformity Certificates       |         |              |                  |             |  |  |  |
|                               |         |              | 702-540          | Search      |  |  |  |
| Certificate 🔺                 | Batch 🗤 | Stock Code 🗤 | Product 💌        | Date 🗤      |  |  |  |
| 105-800-10 []                 | 40852   | 106-800      | 2200W Xenon Lamp | 29-Jul-2015 |  |  |  |
| 105-800-11 📡                  | 40831   | 106-800      | 2200W Xenon Lamp | 14-Oct-2015 |  |  |  |

Change the lines to view from 10 to 100 (at the bottom right of the page):

| 702-500-174 📐 | 0112e-L3 | 702-500 | Multifibre Adjacent Fabric DW | ~           | 06-Jan-2012           |
|---------------|----------|---------|-------------------------------|-------------|-----------------------|
|               |          |         |                               | Show: 10 💌  | 1 2 3 4 5 Next> Last> |
|               |          |         |                               |             |                       |
| 02-502-198 📐  | 0312b-R3 | 702-502 | Multifibre Adjacent Fabric DW | ~           | 20-jan-2012           |
|               |          |         |                               | Show: 100 V | 1 2 3 4 5 Next> Last> |

Click <u>once</u> only on 'Batch':

| Conformity Certificates |         |              |                                                           |         |             |  |
|-------------------------|---------|--------------|-----------------------------------------------------------|---------|-------------|--|
|                         |         |              |                                                           | 702-540 | Search      |  |
| Certificate 🗤           | Batch . | Stock Code 🗤 | Product 🗤                                                 |         | Date **     |  |
| 702-320-24 🔀            | 0/12365 | 702-320      | Flame Retardant Polyester Fabric - Approximately 220 g/m2 |         | 20-Jun-2018 |  |
| 714-602-8 📐             | 000248  | 714-602      | Nonwoven Felt Discs - 140 mm diameter                     |         | 03-Jan-2012 |  |

## This is to place the batch numbers in numerical order:

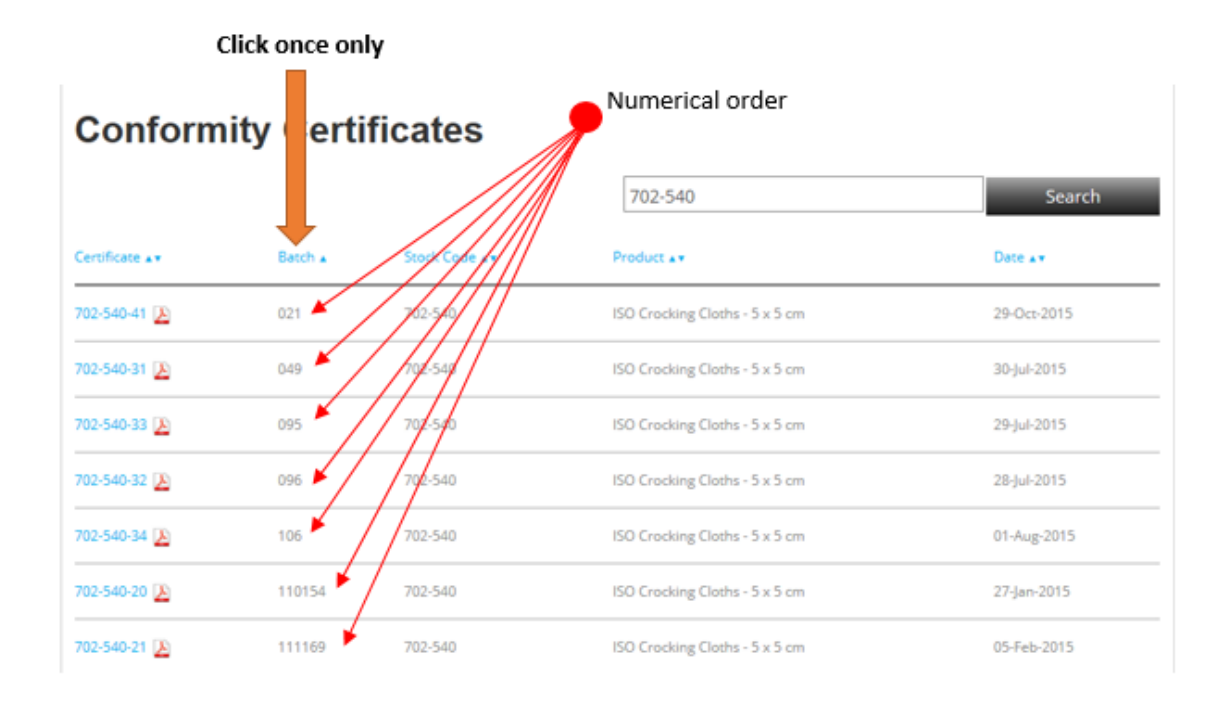

Scroll down the page to find the batch number required & click once on the blue 'Certificate' number to open the pdf:

| 702-540-60 📐 | 298    | 702-540 | ISO Crocking Cloths - 5 x 5 cm | 16-Mar-2017 |
|--------------|--------|---------|--------------------------------|-------------|
| 702-540-80 🔊 | 301    | 702-540 | ISO Cracking Cloths - 5 x 5 cm | 26-Jul-2018 |
| 702-540-79 🔊 | 302    | 702-540 | ISO Cracking Claths - 5 x 5 cm | 17-Jul-2018 |
| 702-540-74   | 320    | 702-540 | ISO Crocking Cloths - 5 x 5 cm | 14-Feb-2018 |
| 702-540-61 🔊 | 323    | 702-540 | ISO Crocking Cloths - 5 x 5 cm | 11-Apr-2017 |
| 702-540-40 🔊 | 371    | 702-540 | ISO Cracking Claths - 5 x 5 cm | 17-Oct-2015 |
| 702-540-63 🔊 | 395    | 702-540 | ISO Crocking Cloths - 5 x 5 cm | 26-May-2017 |
| 702-540-4 🔊  | 398816 | 702-540 | ISO Crocking Cloths - 5 x 5 cm | 10-Feb-2012 |
| 702-540-62 🔊 | 430    | 702-540 | ISO Crocking Cloths - 5 x 5 cm | 16-May-2017 |

## Scroll down to find the batch number you require

Click on the number to open the Certificate of Conformity pdf

Finally, save or print certificate as required:

| Solution Strate of Conformity |                                 |                               |             |  |  |
|-------------------------------|---------------------------------|-------------------------------|-------------|--|--|
| Date of Issue 17-Ju           | I-2018                          | Certificate Number 702-540-79 | Page 1 of 1 |  |  |
| Product                       | ISO Crocking Cloths - 5 x 5 c   | m                             |             |  |  |
| Stock Codes                   | 702-540<br>Save or Print as rea | uired                         | 8           |  |  |